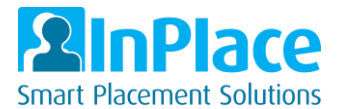

## Students - How to log in to InPlace

As part of your course or program, you will need to log into your InPlace Account using your University Credentials.

- 1. Go to the InPlace URL on your browser: https://wilkes-us.inplacesoftware.com
- 2. Press the "Staff and Students" button

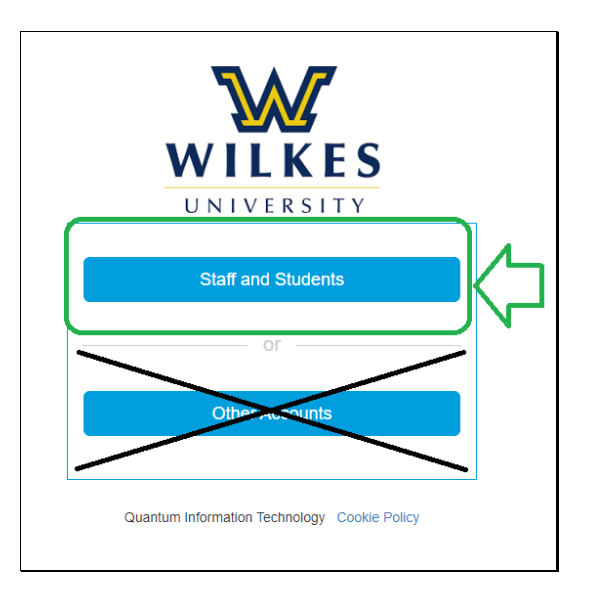

3. Enter your "Username" and "Password" and click the "LOGIN" button

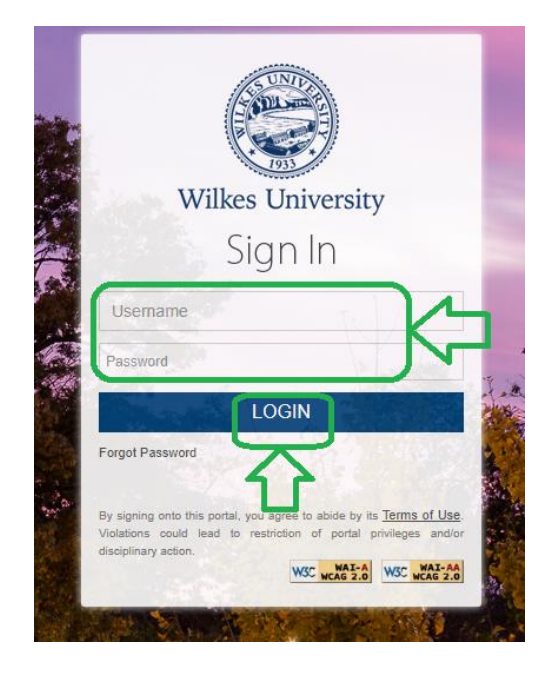

*Note: if you do not know or have forgotten your password, you will need to contact the Wilkes University help desk (Or use the Forgot Password link from the above page).*